## **Lien Waiver Tool Registration**

| Hubbell Vendor Portal                                       | Hubbell Vendor Portal |                  |
|-------------------------------------------------------------|-----------------------|------------------|
| Please log in here                                          | Please log in here    |                  |
| Flease log in here                                          | First Name*           | Address*         |
|                                                             | Last Name*            | City*            |
|                                                             | Email*                | State*           |
| Username/Email                                              | Verify Email*         | Zip*             |
| Password                                                    |                       | County*          |
| Log In                                                      |                       | Phone            |
| Register Forgot Password                                    | Password*             | Verify Password* |
| 1) Visit <u>http://vendors.hubbellrealty.com</u> & click on | Company Name*         |                  |

the Register button on the bottom left portion of the log-in prompt. This will bring you to the registration page.

2) Please fill in your generic contact information and create a password. Fields marked with an asterisk (\*) are required.

Your username will be your e-mail address.

In order to link your profile with lien waivers in our system we will request 3 additional pieces of information (Company Name, Check Number, and Vendor Number).

**Company Name:** After you begin typing suggested auto completes will appear. Please select your company. If you have multiple companies you are registering to one account, please select a single one to begin with. Additional companies can be added after you are logged in for the first time.

Vendor Number\*

Register

**Check Number & Vendor Number:** These two pieces of information can be obtained from a check/check summary you have received from us (see below). If for any reason need to register but do not have a check available, please reach out to your Hubbell representative.

**3)** Registration will be complete after hitting the Register button.

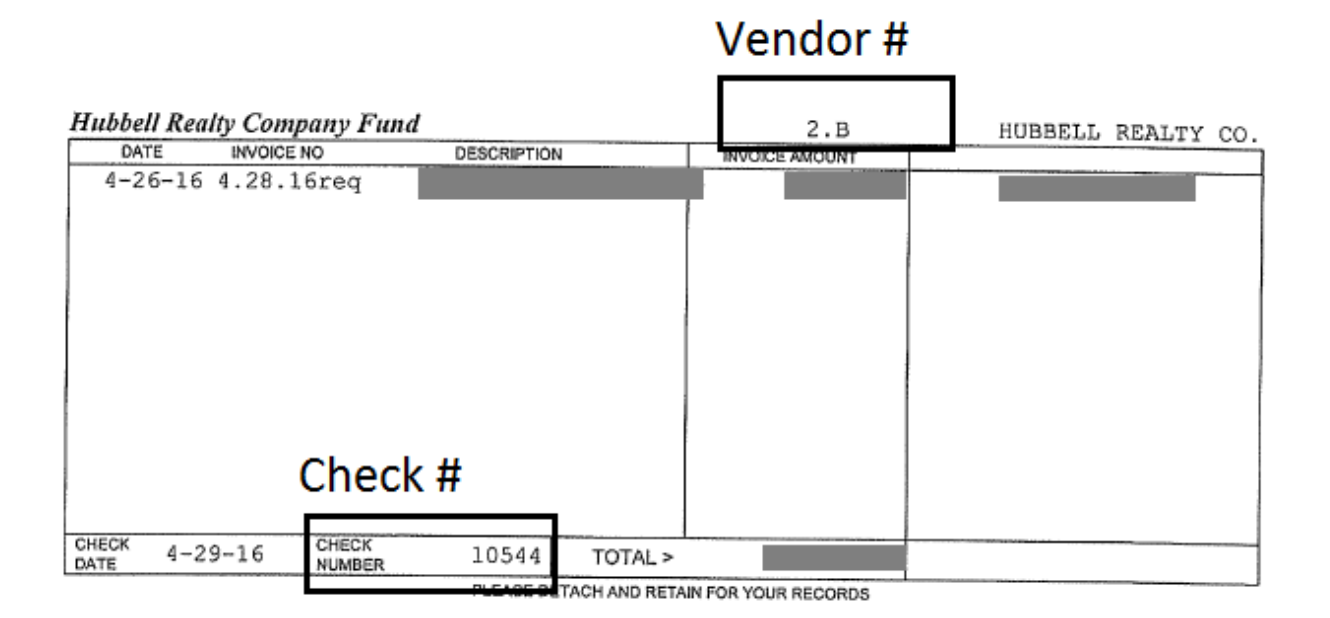